| 021-02  | 動面ファノルをCoogle ドニノブズサカオス   | 2023-03-25 |
|---------|---------------------------|------------|
| Windows | 動画ファイルを Google ドノイノ C共行する | ТОМОМІ     |

ClickChamp で作成した動画ファイルを Google ドライブで共有する方法です。

### 【目次】

| 【1】Clipchamp で PC に保存した動画ファイルを Google ドライブにコピーする | 1 |
|--------------------------------------------------|---|
| 【2】動画を共有に設定する(URL を知っている人だけが見ることができます。)          | 2 |
| 【3】動画の URL をブログに掲載する                             | 4 |
| 【参考1】Google ドライブの共有を解除する                         | 5 |
| 【参考2】ダウンロードを禁止する                                 | 6 |

# 【1】Clipchamp で PC に保存した動画ファイルを Google ドライブにコピーする

- (1)  $\lceil PC 
  floor 
  ightarrow \lceil ec g 0 
  floor D 
  citer 
  floor 
  floor 
  floor 
  floor 
  floor 
  floor 
  floor 
  floor 
  floor 
  floor 
  floor 
  floor 
  floor 
  floor 
  floor 
  floor 
  floor 
  floor 
  floor 
  floor 
  floor 
  floor 
  floor 
  floor 
  floor 
  floor 
  floor 
  floor 
  floor 
  floor 
  floor 
  floor 
  floor 
  floor 
  floor 
  floor 
  floor 
  floor 
  floor 
  floor 
  floor 
  floor 
  floor 
  floor 
  floor 
  floor 
  floor 
  floor 
  floor 
  floor 
  floor 
  floor 
  floor 
  floor 
  floor 
  floor 
  floor 
  floor 
  floor 
  floor 
  floor 
  floor 
  floor 
  floor 
  floor 
  floor 
  floor 
  floor 
  floor 
  floor 
  floor 
  floor 
  floor 
  floor 
  floor 
  floor 
  floor 
  floor 
  floor 
  floor 
  floor 
  floor 
  floor 
  floor 
  floor 
  floor 
  floor 
  floor 
  floor 
  floor 
  floor 
  floor 
  floor 
  floor 
  floor 
  floor 
  floor 
  floor 
  floor 
  floor 
  floor 
  floor 
  floor 
  floor 
  floor 
  floor 
  floor 
  floor 
  floor 
  floor 
  floor 
  floor 
  floor 
  floor 
  floor 
  floor 
  floor 
  floor 
  floor 
  floor 
  floor 
  floor 
  floor 
  floor 
  floor 
  floor 
  floor 
  floor 
  floor 
  floor 
  floor 
  floor 
  floor 
  floor 
  floor 
  floor 
  floor 
  floor 
  floor 
  floor 
  floor 
  floor 
  floor 
  floor 
  floor 
  floor 
  floor 
  floor 
  floor 
  floor 
  floor 
  floor 
  floor 
  floor 
  floor 
  floor 
  floor 
  floor 
  floor 
  floor 
  floor 
  floor 
  floor 
  floor 
  floor 
  floor 
  floor 
  floor 
  floor 
  floor 
  floor 
  floor 
  floor 
  floor 
  floor 
  floor 
  floor 
  floor 
  floor 
  floor 
  floor 
  floor 
  floor 
  floor 
  floor 
  floor 
  floor 
  floor 
  floor 
  floor 
  floor 
  floor 
  floor 
  floor 
  floor 
  floor 
  floor 
  floor 
  floor 
  floor 
  floor 
  floor 
  floor 
  floor 
  floor 
  floor 
  floor 
  floor 
  floor 
  floor 
  floor 
  floor 
  floor 
  floor 
  floor 
  floor 
  floor 
  floor 
  floor 
  floor 
  floor 
  floor 
  floor 
  floor 
  floor 
  floor 
  floor 
  floor 
  floor 
  floor 
  floor 
  floor 
  floor 
  floor 
  floor 
  floor 
  floor 
  floor 
  floor 
  floor 
  floor 
  floor 
  floor 
  floor 
  floor 
  floor 
  floor 
  floor 
  floor 
  floor 
  floor 
  floor 
  floor 
  floor 
  floor 
  floor 
  floor 
  floor 
  floor 
  floor 
  floor 
  floor 
  floor 
  floor 
  floor 
  floor 
  floor 
  floor 
  floor 
  floor 
  floor 
  floor 
  floor 
  floor 
  floor 
  floor 
  floor 
  floor 
  floor 
  floor 
  floor 
  floor 
  floor 
  floor$ 
  - ■「ダウンロード」フォルダ ■Google ドライブの画面

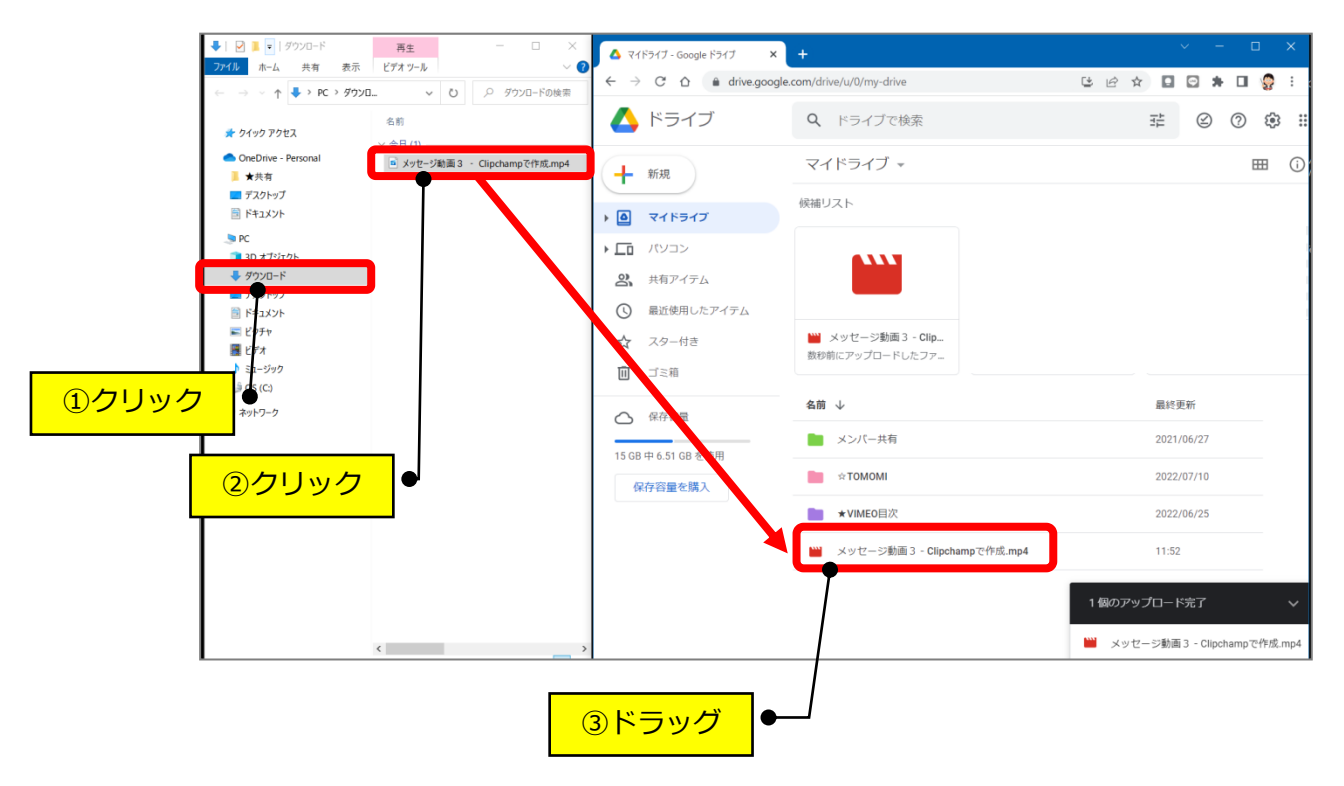

#### 【2】動画を共有に設定する(URLを知っている人だけが見ることができます。)

(1) Google ドライブを起動して、該当のファイルを右クリック→「共有」をクリックし ます。

| 🔥 ドライブ                  | <b>Q</b> ドライブで検索    | - 6                            |
|-------------------------|---------------------|--------------------------------|
|                         |                     |                                |
| →→ 新規                   | マイドライブ 👻            |                                |
|                         | 候補リスト               | <b>2+</b> 共有                   |
| マイドライブ                  | INCOME STATE        |                                |
| ▶ □ パソコン                |                     | □ ファイルの場所を表示                   |
| 2、 共有アイテム               |                     | ドライブへのショートカットを追加               |
|                         | _                   | ▶ 指定の場所へ移動                     |
|                         | WW メッセージ動画 3 - Clin | ☆ スターを追加                       |
| ☆ 人ター付き                 | 数秒前にアップロードしたファ      |                                |
| <ul> <li>ゴミ箱</li> </ul> |                     | (i) 詳細を表示                      |
| ▲ 保存容量                  | 名前 ↓                | <ul> <li>マロクロシングを管理</li> </ul> |
|                         | 📄 メンバー共有            | ① 版を管理 2                       |
| 15 GB 中 6.51 GB を使用     |                     |                                |
| 保存容量を購入                 | ☆TOMOMI             | ──₃● { ①右クリック                  |
|                         | ► ★VIMEO目次          | 2 间隙                           |
|                         | A メッヤージ動画 3 - Cline | hano (TEA), ID4 11.02          |
|                         | A NAC Same a hipe   |                                |

(2)制限付きの「▼」をクリック→「リンクを知っている全員」をクリックします。

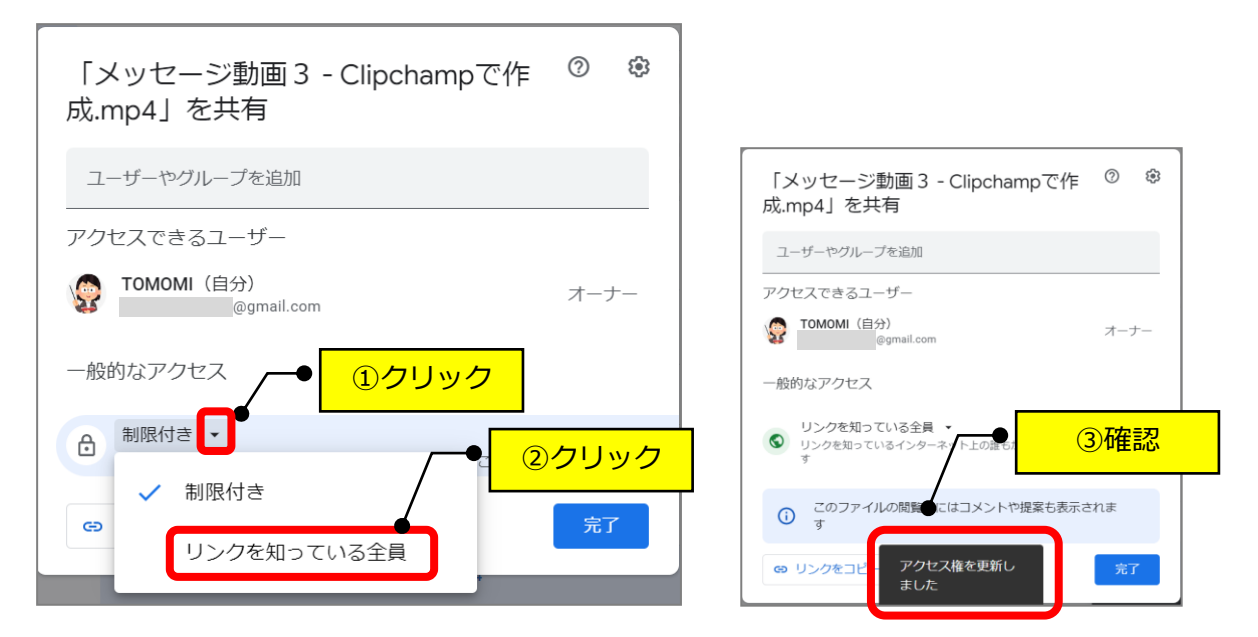

(3) 「リンクをコピー」をクリックします。

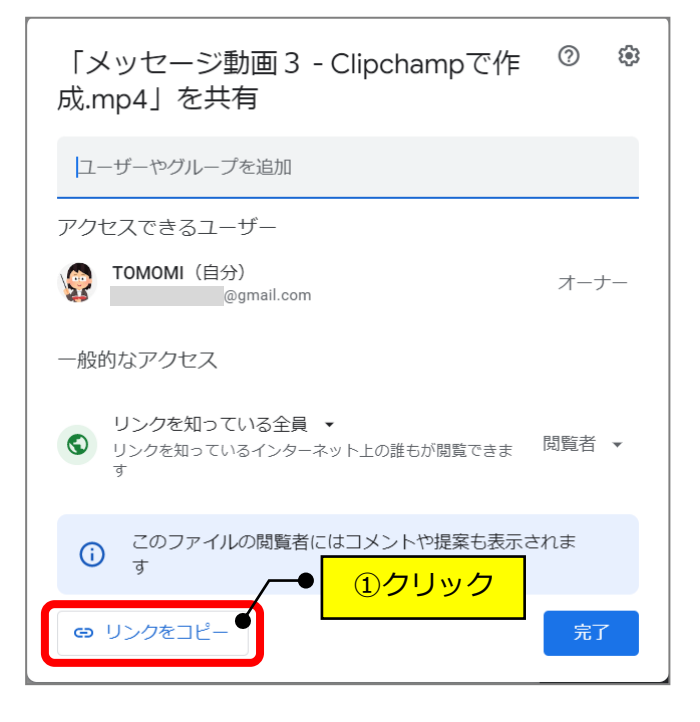

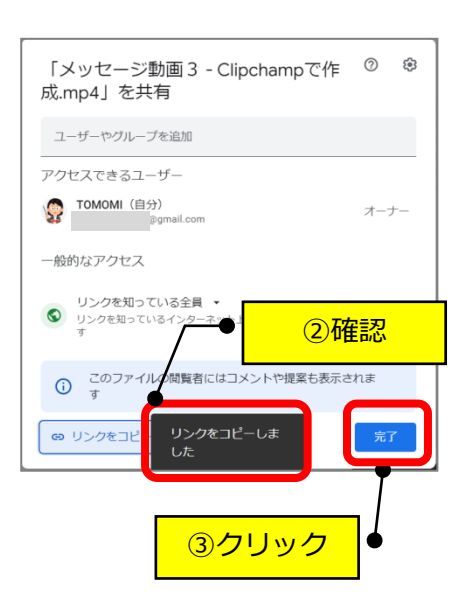

## 【3】動画の URL をブログに掲載する

(1)見出しタイトルにコピーした動画の URL を貼り付けます。

| お知らせ                                                                         | メッセージ           |                   |                                      | プロフィール            | アカウント  | ログアウト             |  |
|------------------------------------------------------------------------------|-----------------|-------------------|--------------------------------------|-------------------|--------|-------------------|--|
| プログを投稿する                                                                     |                 |                   |                                      |                   |        |                   |  |
|                                                                              |                 | ※カテゴ              | PC関連<br>リーを選択してください(                 | 必須)               |        |                   |  |
| メッセー                                                                         | - ジ動画           |                   |                                      |                   |        |                   |  |
|                                                                              |                 | メイ<br>推奨画像サイ      | <b>イン写真を選択</b> (日<br>ズ: 橋幅850px以上、縦幅 | ₩.)<br>475pxtk1.L |        |                   |  |
| ※ブログ用メイン写真を逆択、またはドラッグ&ドロップしてください。<br>※ <b>PC</b> から写真を逆択、またはドラッグ&ドロップしてください。 |                 |                   |                                      |                   |        |                   |  |
| https://                                                                     | /clipchamp.com/ | watch/bVN5AF3VItM | •                                    | 動画の               | URL を則 | <mark>5り付け</mark> |  |
| メッセー                                                                         | -ジ動画の練習です       | •                 |                                      |                   |        |                   |  |

#### 【参考1】Google ドライブの共有を解除する

 Google ドライブを起動して、該当のファイルを右クリック→「共有」をクリック します。

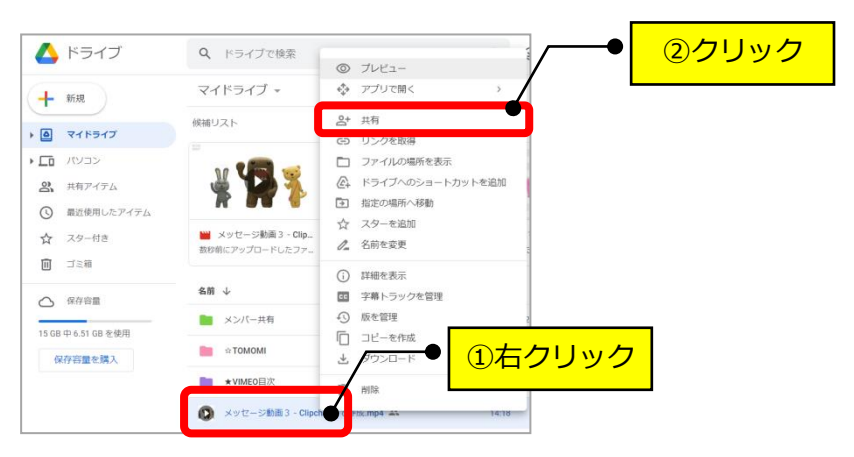

(2) リンクを知っている全員の「▼」をクリック→「制限付き」をクリックします。

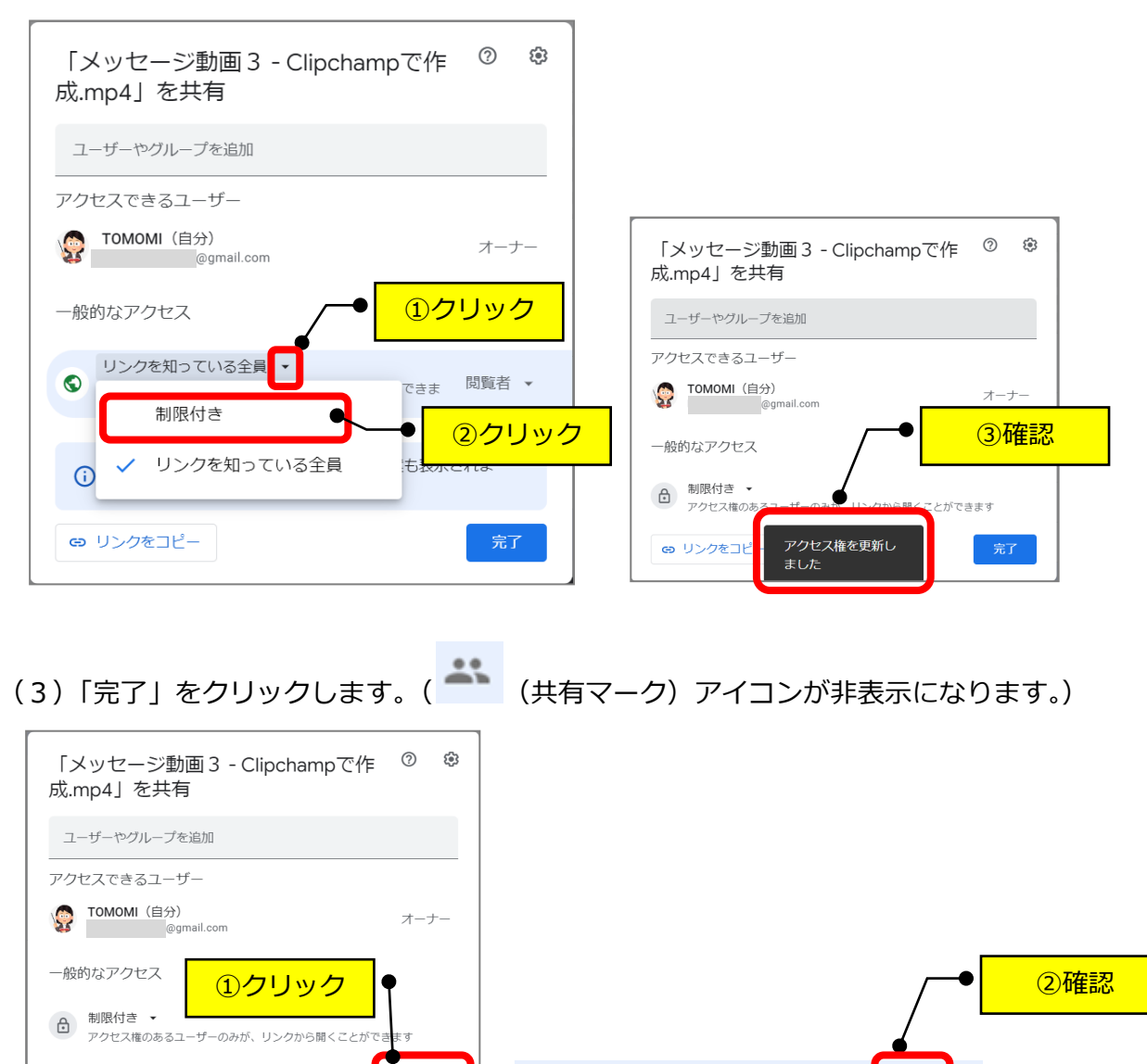

🚺 メッセージ動画 3 - Clipchampで作成.mp4

G リンクをコピー

## 【参考2】ダウンロードを禁止する

(1)「<sup><sup>(②)</sup></sup>(設定)」をクリック→「閲覧者と閲覧者(コメント可)に、ダウンロード、
 印刷、コピーの項目を表示する」のチェックを外します。

| 「メッセージ動画 3 - Clipchampで作 ⑦ 😰<br>成.mp4」を共有                                                       |                                                                              |
|-------------------------------------------------------------------------------------------------|------------------------------------------------------------------------------|
| □-ザ-やグ <b>①クリック</b><br>アクセスできるユーザー                                                              |                                                                              |
| TOMOMI (自分) オーナー<br>@gmail.com オーナー                                                             |                                                                              |
| 一般的なアクセス                                                                                        |                                                                              |
| <ul> <li>リンクを知っている全員 ▼</li> <li>リンクを知っているインターネット上の誰もが閲覧できま</li> <li>閲覧者 ▼</li> <li>す</li> </ul> | ← 「メッセージ動画 3 - Clipchampで作<br>成.mp4」の設定                                      |
| <ul> <li>このファイルの閲覧者にはコメントや提案も表示されます</li> </ul>                                                  | <ul> <li>✓ 編集者は権限を変更して共有できます</li> <li>□ 閲覧者と閲覧者 (コメント可) に、ダウンロード、</li> </ul> |
| G⇒ リンクをコピー 完了                                                                                   |                                                                              |
|                                                                                                 |                                                                              |
| (4)ファイル名の横の (共有マーク)を認                                                                           | 忍します。                                                                        |
| Xッセージ動画 3 - Clipchampで作成.mp4                                                                    | ──● <u>確認</u>                                                                |